## Kratka uputa za postavljanje osnovnog certifikata (root certificate)

Osnovni certifikat preuzmemo sa adrese<sup>1</sup>:

http://perodaktil.homeip.net:8080/LarusRootCA.crt

LarusRootCA.crt

Ponuđenu datoteku (certifikat LarusRootCA.crt) spremimo na računalo.

Pohranjenu datoteku pokrenemo s dvoklikom na ikonu

## Korak 1:

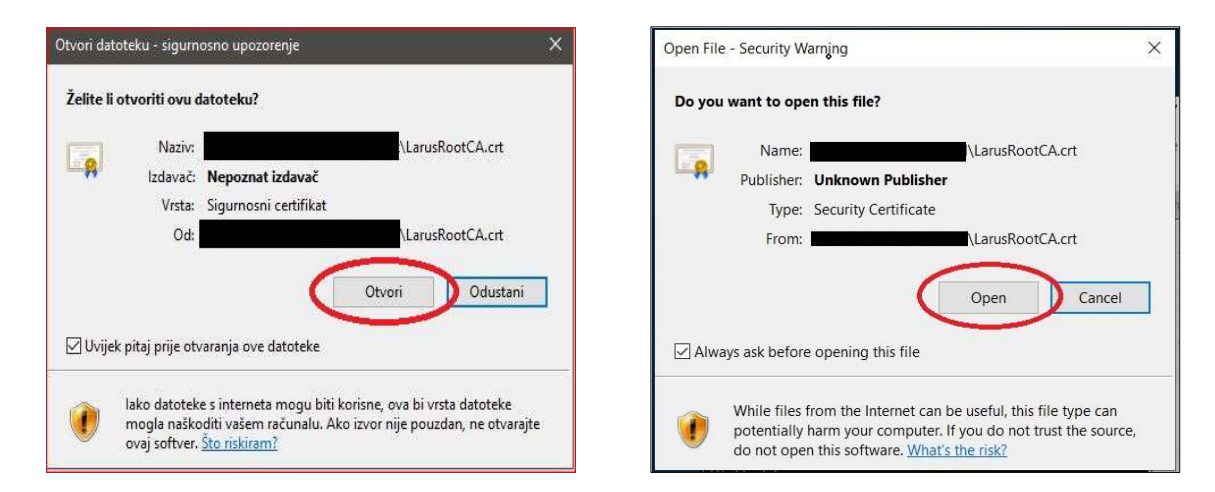

Nakon pokretanja pojavit će se sigurnosno upozorenje (navedena je tražena datoteka i mapa gdje smo pohranili certifikat).

Kao tip navodi se 'Sigurnosni certifikat / Security Certificate'.

Instalaciju certifikata pokrenemo s 'Otvori / Open'

<sup>1</sup> Poveznica "perodaktil.homeip.net" bit će zamijenjena za trajnu poveznicu.

Korak 2:

| Detaili Put cerundranja                                                                                                    |                                                                                                    |
|----------------------------------------------------------------------------------------------------|----------------------------------------------------------------------------------------------------|
| Podaci o certifikatu                                                                                                    | Certificate Information                                                                                                    |
| Ovaj korijenski certifikat ustanove za izdavanje<br>certifikata nije pouzdan. Da biste omogućili<br>pouzdanost, instalrajte ovaj certifikat u spremište<br>pouzdanih korijenskih ustanova za izdavanje<br>certifikata. | This CA Root certificate is not trusted. To enable trust,<br>install this certificate in the Trusted Root Certification<br>Authorities store. |
| Dobio: Larus informatika                                                                                                    | Issued to: Larus informatika                                                                                                    |
| Izdao: Larus informatika                                                                                                    | Issued by: Larus informatika                                                                                                    |
| Vrijedi od 23. 01. 14. do 21. 01. 24.                                                                                                    | Valid from 1/23/2014 to 1/21/2024                                                                                                    |
| Instaliranje certifikata                                                                                                    | Install Certificate                                                                                                    |

Sistem daje osnovne informacije o certifikatu (kome je certifikat izdan, tko ga je izdao te vrijeme važenja certifikata)

Učitavanje certifikata započinjemo tipkom [Instaliranje certifikata] / [Install Certificate]

Korak 3:

| Earobnjek za uvoz cettifikata                                                                                                    |                                                                                                    |
|----------------------------------------------------------------------------------------------------|----------------------------------------------------------------------------------------------------|
| Dobro došli u čarobnjak za uvoz certifikata                                                                                                    | Welcome to the Certificate Import Wizard                                                                                                    |
| Ovaj vam čarobnjak pomaže pri kopiranju certifikata, popisa pouzdanih certifikata i popisa<br>opozvanih certifikata s diska u spremište certifikata.                                                                                                    | This wizard helps you copy certificates, certificate trust lists, and certificate revocation<br>lists from your disk to a certificate store.                                                                                                    |
| Certifikat je potvrda vašega identiteta koju izdaje za to specijalizirana ustanova, a sadrži<br>informacije koje služe za zaštitu podataka ili uspostavljanje sigurnih mrežnih veza.<br>Spremište certifikata sistemsko je područje u kojem se čuvaju certifikati.                                                                                                    | A certificate, which is issued by a certification authority, is a confirmation of your identity<br>and contains information used to protect data or to establish secure network<br>connections. A certificate store is the system area where certificates are kept. |
| inestis spremišta<br>init initial (€ 1990)<br>initial (1990)<br>initial (1990)<br>ini | Store Location<br>© Current User                                                                                                    |
| Da biste nastavili, kliknite "Dalje".                                                                                                    | To continue, dick Next.                                                                                                    |
|                                                                                                    |                                                                                                    |
| Dalje Odustani                                                                                                    | Next Cancel                                                                                                    |

U ovom koraku treba odabrati nivo certifikata (trenutni korisnik ili lokalno računalo). Odaberemo korisnika (Trenutni korisnik / Current User) Korak 4:

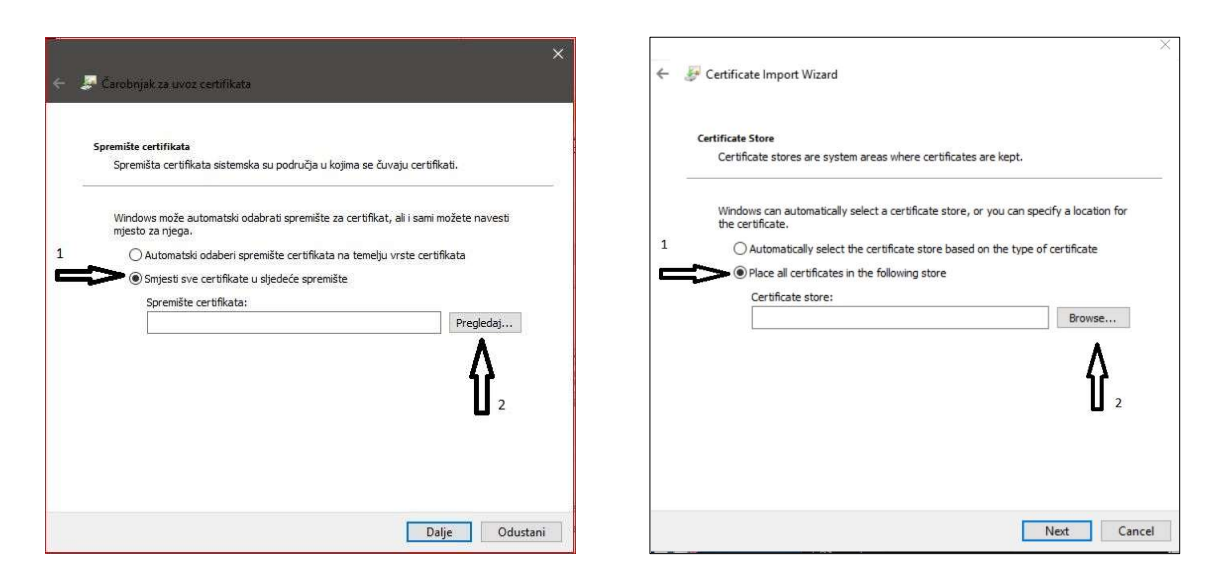

Moramo odabrati kako ćemo pohraniti certifikat. U tu svrhu moramo otvoriti pregled mogućih mapa (tipka [Pregledaj] / [Browse])

Korak 5:

| Odabir spremišta cettifikata     ×       Odaberite spremišta cettifikata     ×       Odaberite spremište certifikata koje želite koristiti.     •       Odaberite spremište certifikata     •       Pokaži fizička spremišta     •       Pokaži fizička spremište     •       Odustani     •       Pokaži fizička spremište     •       U redu     Odustani | Certificate Import Wizard          Select Certificate Store <ul> <li>Certificate Store</li> <li>Select Certificate store you want to use.</li> <li>Personal</li> <li>Trusted Root Certification Authorities</li> <li>Trusted Publishers</li> <li>Show physical stores</li> <li>Concertificate</li> </ul> |
|----------------------------------------------------------------------------------------------------|----------------------------------------------------------------------------------------------------|
| Dalje Odustani                                                                                                    | Next Cancel                                                                                                    |

Moramo odabrati "Pouzdane korijenske ustanove za izdavanje..." / "Trusted Root Certification Authorities". Na taj način će učitani certifikat potvrditi da radimo s ispravnim poslužiteljem. Korak 6:

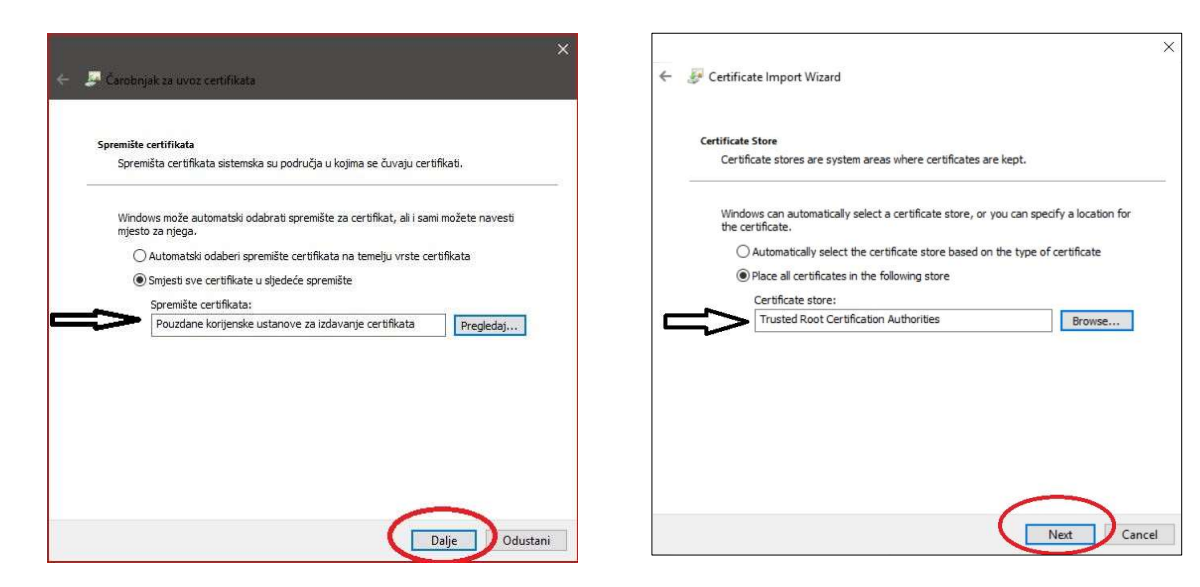

Odabirom certifikacijske mape, popunjava se polje na ekranu i možemo nastaviti s postavljanjem certifikata.

Tipka [Dalje] / [Next]

Korak 7:

| Carobnjak za uvoz certifikata                                                                                 | ←                                                                                                    |
|----------------------------------------------------------------------------------------------------|----------------------------------------------------------------------------------------------------|
| Završetak rada u čarobnjaku za uvoz certifikata                                                               | Completing the Certificate Import Wizard                                                                                                    |
| Certifikat će se uvesti kada kliknete "Završi".                                                               | The certificate will be imported after you click Finish.                                                                                                    |
| Navel ste sljedeće postavke:<br>Spremčte certifikata odabrao je korisnik<br>Sadržaj<br>Provjera<br>Certifikat | You have specified the following settings:           Certificate Store Selected by User         Trusted Root Certification Authorities           Content         Certificate |
| Završi Odustani                                                                                               | Finish Cancel                                                                                                    |

U završnim koracima učitavanja certifikata, moramo provjeriti da li se radi o pravoj mapi za spremanje ("Pouzdane korijenske ustanove za izdavanje certifikata" / "Trusted Root Certification Authorities") i ispravan sadržaj datoteke ("Certifikat" / "Certificate")

Nastavak postupka je tipkom [Finish]

Korak 8:

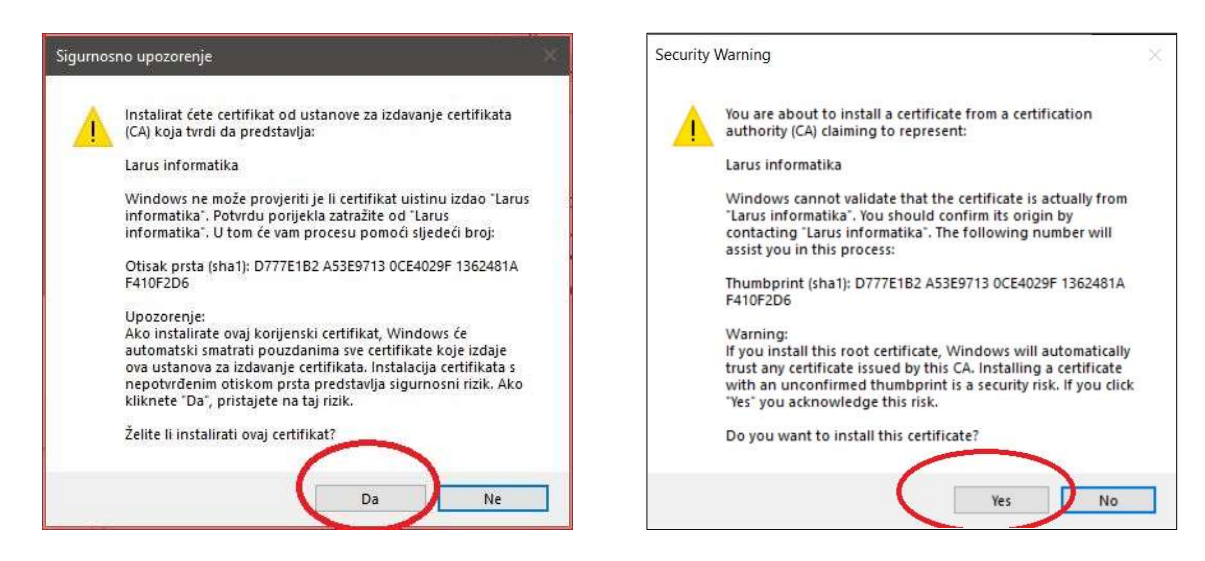

Kao završni korak učitavanja certifikata izdaje se sigurnosno upozorenje.

Izdavatelj certifikata je Larus informatika.

Po okončanju ovog postupka operativni sistem će "vjerovati" aplikacijama i mrežnim poslužiteljima povezanima s ovim certifikatom.

Korak 9:

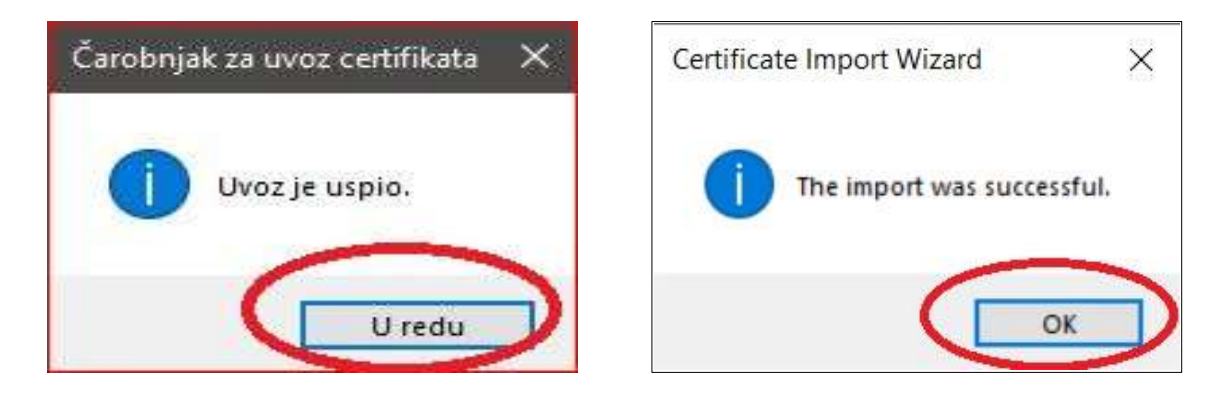

Po okončanju (uspješnog) učitavanja izdaje se odgovarajuća poruka

Korak 10:

| Podaci o certifikatu                                                                                                    | Certificate Information                                                                                                    |
|----------------------------------------------------------------------------------------------------|----------------------------------------------------------------------------------------------------|
| Ovaj korijenski certifikat ustanove za izdavanje<br>certifikata nije pouzdan. Da biste omogućili<br>pouzdanost, instalirajte ovaj certifikat u spremište<br>pouzdanih korijenskih ustanova za izdavanje<br>certifikata. | This CA Root certificate is not trusted. To enable trust,<br>install this certificate in the Trusted Root Certification<br>Authorities store. |
| Dobio: Larus informatika                                                                                                    | Issued to: Larus informatika                                                                                                    |
| Izdao: Larus informatika                                                                                                    | Issued by: Larus informatika                                                                                                    |
| Vrijedi od 23. 01. 14. do 21. 01. 24.                                                                                                    | Valid from 1/23/2014 to 1/21/2024                                                                                                    |
| Instaliranje certifikata                                                                                                    | Install Certificate Issuer Statemen                                                                                                    |

Konačno se vraćamo na početni prozor. Ovaj put možemo prozor zatvoriti s [U redu] / [OK].

Nakon uspješnog učitavanja, stranice povezane s aplikacijom bit će prikazane kao sigurne.

Napomena: bez obzira da li je stranica označena kao sigurna ili ne, ako se povezujemo putem HPPTS protokola možemo biti sigurni da je mrežni promet siguran jer maskiranje prometa ne ovisi o certifikatu, već o načinu na koji mrežni poslužitelj razmjenjuje podatke s našim mrežnim preglednikom. Certifikat daje dodatnu sigurnost u istinitost predstavljanja poslužitelja.